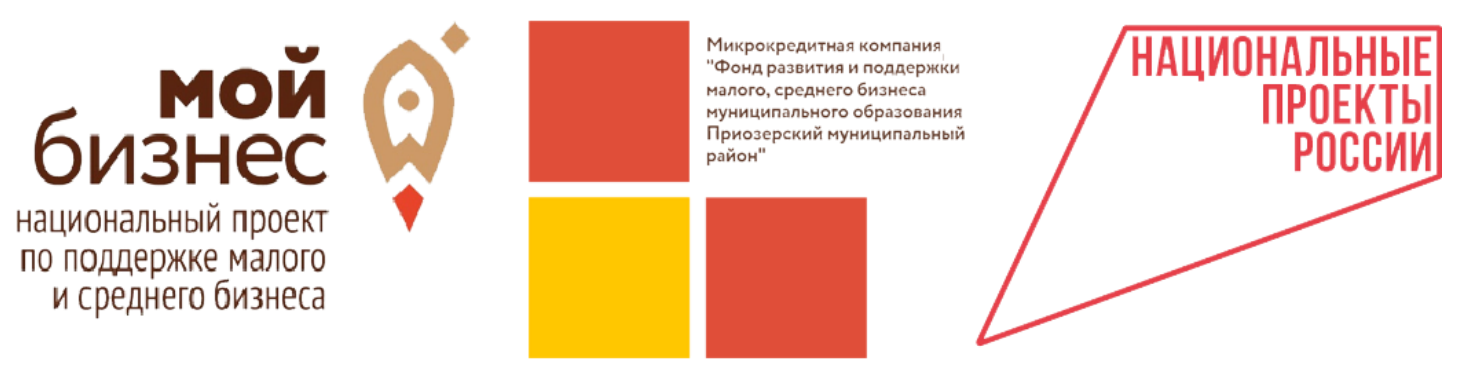

188760, г.Приозерск, ул. Ленина, д. 36, Тел. +7 (921) 788-62-13, priozersk-fond@yandex.ru, https://priozersk.813.ru

# Инструкция по регистрации ИП на Цифровой платформе Корпорации МСП

# Оглавление

| Bo  | зможные сокращения                            | 2 |
|-----|-----------------------------------------------|---|
| Вв  | дение                                         | 2 |
| Об  | ций порядок действий по регистрации на ЦП МСП | 3 |
| Pei | истрация ИП на ЦП МСП                         | 4 |
| 1.  | ИП зарегистрирован в ЕСИА (на Госуслугах)     | 4 |
| 2.  | ИП не зарегистрирован в ЕСИА (на Госуслугах)  | 6 |

#### Возможные сокращения

ЦП МСП – новая «цифровая платформа» Корпорации МСП. Сайт, где собраны различные сервисы для предпринимателей. <u>https://мсп.pф/</u>

ЕСИА - Единая система идентификации и аутентификации (используется на Госуслугах).

### Введение

## 1. Зачем регистрироваться на ЦП МСП?

Предоставление комплексных услуг осуществляется при условии, что заявитель зарегистрирован на ЦП МСП (Согласно приказу №705 от 23.11.2021 МинЭкономРазвития РФ).

 Как происходит регистрация на ЦП МСП?
 Регистрация субъекта МСП на ЦП осуществляется только через учетную запись ЕСИА (Госуслуги)
 субъекта МСП. Учетная запись ЕСИА должна быть не физического лица, а субъекта предпринимательства (ИП).

Можно зарегистрироваться субъекту МСП без учетной записи ЕСИА (Госуслуги)?
 Нет.

4. Что делать, если у субъекта МСП нет регистрации на Госуслугах как предпринимателя?

Субъект МСП должен зарегистрировать свое ИП на Госуслугах (добавить свое ИП к своей учетной записи физического лица).

# Общий порядок действий по регистрации на ЦП МСП

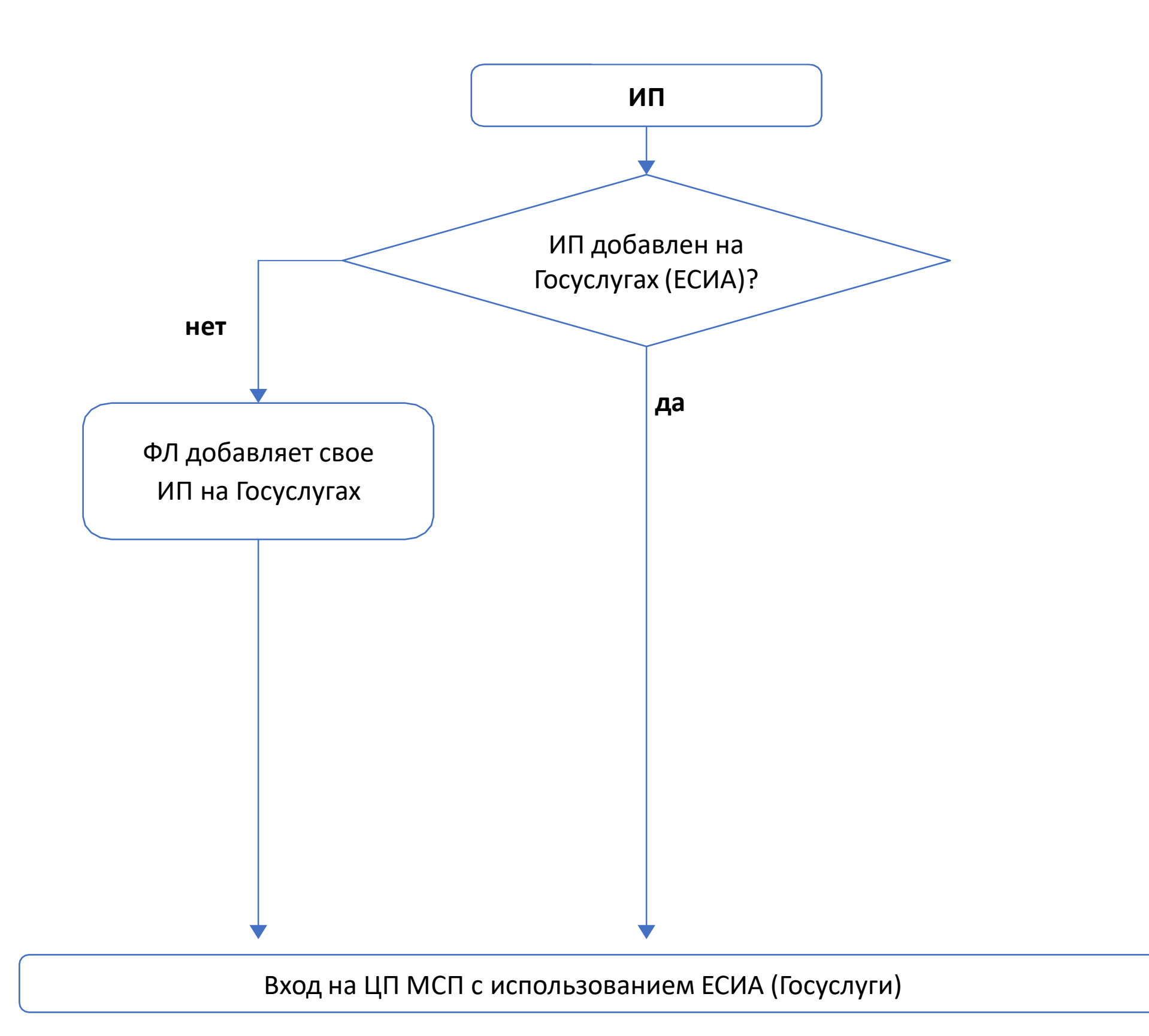

#### 1. ИП зарегистрирован в ЕСИА (на Госуслугах)

Когда-то ранее физическое лицо добавил свое ИП в ЕСИА (на Госуслугах).

- 1. ИП Заходит на ЦП МСП <u>https://мсп.рф/</u>
- 2. Справа вверху нажимает «Войти»:

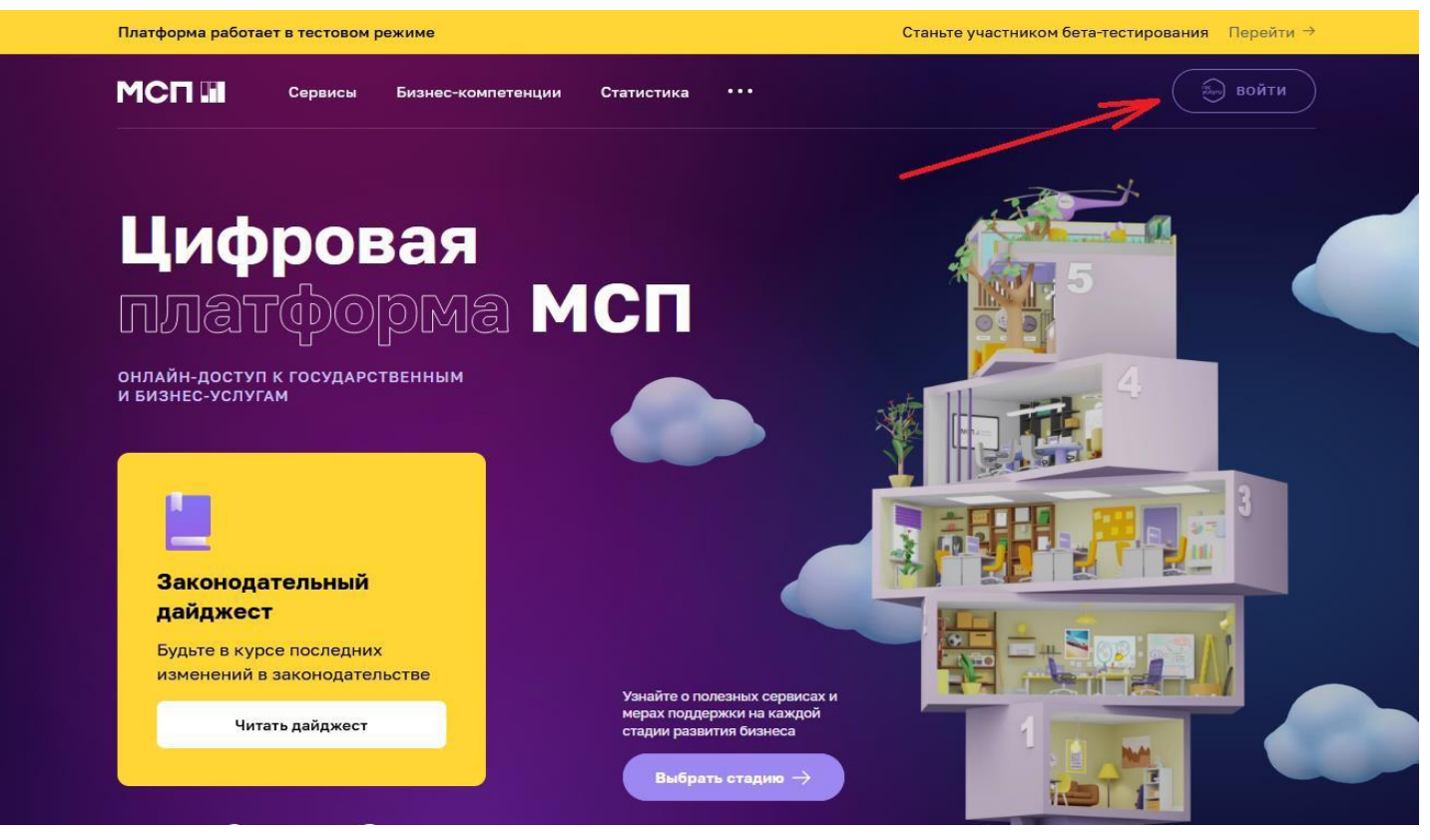

1.3 Открывается ЕСИА (авторизация через Госуслуги). Вводит логин и пароль от своих Госуслуг (как ФЛ):

| <b>ГОСУСЛУГИ</b> Единая система<br>идентификации и аутентификации                      |                                                |
|----------------------------------------------------------------------------------------|------------------------------------------------|
| Вход<br>Цифровая платформа МСП                                                         | Куда ещё можно войти с<br>пародем от Госистия? |
| Телефон, почта или СНИЛС                                                               |                                                |
| Пароль                                                                                 |                                                |
| Не запоминать логин и пароль                                                           |                                                |
| Войти<br>Я не знаю пароль                                                              |                                                |
| Зарегистрируйтесь для полного доступа к сервисам<br>Вход с помощью электронной подписи |                                                |

1.4 Выбирает за какую учетную запись входить. После входа на ЦП МСП появится основная страница, нужно выбрать свой аккаунт ИП (аккаунт, привязанный к ЕСИА):

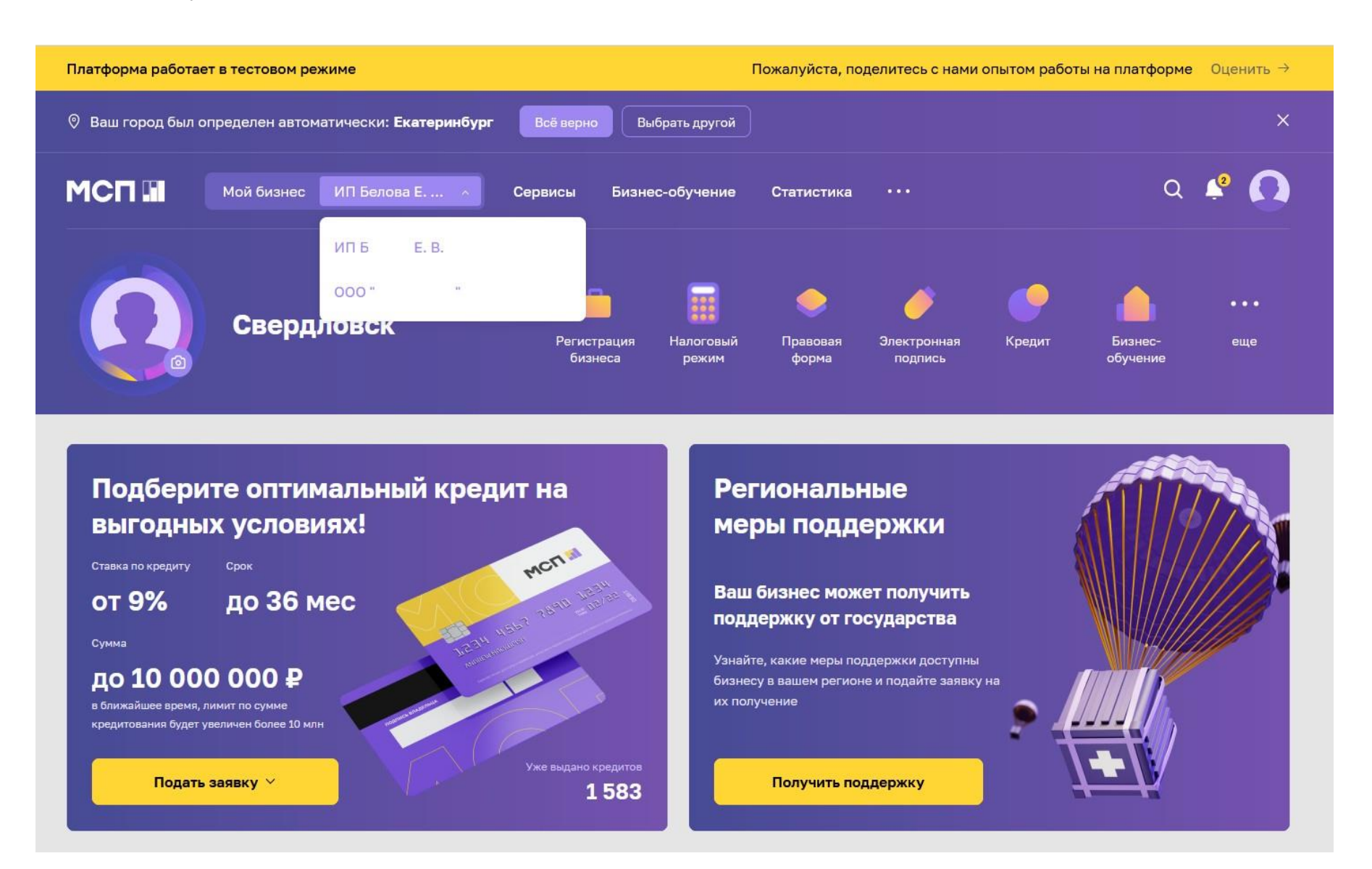

#### 2. ИП не зарегистрирован в ЕСИА (на Госуслугах)

Если физическое лицо не имеет регистрации на Госуслугах, то его необходимо отправить на регистрацию. Самое простое – через банки (если есть приложение одного из банков- партнеров Госуслуг, регистрация пройдет в онлайне), по инструкции: <u>https://www.gosuslugi.ru/help/faq/login/1</u>

!!! Важно иметь физическому лицу подтвержденную запись в ЕСИА (на Госуслугах).

Физическое лицо имеет учетную запись в ЕСИА (на Госуслугах), но ИП не добавлен, то по инструкции ниже.

Подробный видеоролик по регистрации профиля ИП на Госуслугах: <u>https://www.youtube.com/watch?v=IU5BCMuwcxs</u>

1. Войти на Госуслуги как физическое лицо, справа вверху в выпадающем меню, нажать «Войти как организация»:

| Е ГОСУСЛУГИ Петрол                                                                                                    | Иван И.                                   |   |
|----------------------------------------------------------------------------------------------------|-------------------------------------------|---|
| ОТ       ОТ       ОТ <t< th=""><th><ul> <li>Войти как организация</li> </ul></th><th></th></t<> | <ul> <li>Войти как организация</li> </ul> |   |
| Уведомления         Организация запрашивает доступ к вашим персональным данным         Все уведомления           Согласия         Организация запрашивает доступ к вашим персональным данным         ПАО «Сбербанк»                                                                                                    |                                           | • |

2.2 Нажать «Создать учетную запись предпринимателя»:

| = rocycnyru                                                      |                                                                        | Πer                                                                  | тропавловск-Камчатский | Иван И. ど 👻 |  |
|------------------------------------------------------------------|------------------------------------------------------------------------|----------------------------------------------------------------------|------------------------|-------------|--|
| Ваши роли и о                                                    | рганизации                                                             |                                                                      |                        |             |  |
| Иванов Иван И<br>Частное лицо                                    | ванович                                                                | Текущая роль                                                         |                        |             |  |
|                                                                  |                                                                        |                                                                      |                        |             |  |
| Создать учётную запись                                           | предпринимателя Создат                                                 | ъ учётную запись организации                                         |                        |             |  |
| Создать учётную запись                                           | предпринимателя Создат                                                 | ь учётную запись организации                                         |                        |             |  |
| Создать учётную запись                                           | о портале                                                              | ь учётную запись организации<br>Партнёрам                            | Скачайте прилс         | ожение      |  |
| Создать учётную запись<br>Вопросы и ответы<br>Вход и регистрация | предпринимателя Создат<br>Создат<br>О портале<br>Информация о платежах | ь учётную запись организации<br>Партнёрам<br>Государственным органам | Скачайте прилс         | ожение      |  |

| Парейти в Госуслуги         | элект                 | ОСУСЛУГЦ<br>Доступ к сервисам<br>ронного правительства                  | 👿 Иванов И.И. 🕣        |
|-----------------------------|-----------------------|-------------------------------------------------------------------------|------------------------|
|                             | Мои данные            | Настройки учетной записи                                                | + Добавить организацию |
| Вы не являетесь сотрудником | ни одной организации. | Новая организация<br>Вы можете добавить ещё одну<br>профилю<br>Добавить | организацию к своему   |
|                             |                       | 4                                                                       |                        |
|                             |                       |                                                                         |                        |
|                             |                       |                                                                         |                        |

# 2.3 В правой части в блоке «Новая организация» нажать «Добавить»:

# 2.4 Выбрать «Индивидуальный предприниматель»:

| < Перейти в Госуслуги | Г<br>алект                                      | ОСУСЛУГЦ<br>Іоступ к сервисам<br>ронного правительства |                                                 | изанов И.И. 🕣          |  |
|-----------------------|-------------------------------------------------|--------------------------------------------------------|-------------------------------------------------|------------------------|--|
|                       | Мои данные                                      | Настройки учетной записи                               |                                                 | + Добавить организацию |  |
|                       | Добавл                                          | ение организации                                       |                                                 | ×                      |  |
|                       | 1                                               |                                                        |                                                 |                        |  |
| 1                     | Индивидуальный Юридическое л<br>предприниматель | пицо Орган гос. власти<br>или гос.<br>организация      | Филиал,<br>представительство<br>иностранного ЮЛ |                        |  |
|                       |                                                 |                                                        |                                                 |                        |  |
|                       |                                                 |                                                        |                                                 |                        |  |
|                       |                                                 |                                                        |                                                 |                        |  |
|                       |                                                 |                                                        |                                                 |                        |  |

# 2.5 Заполнить поля: ИНН (если нет) и ОГРНИП (оно всегда пустое):

|   | Данн                                                                                 | ные об индивидуальном<br>предпринимателе                                                                                                    |   |
|---|--------------------------------------------------------------------------------------|----------------------------------------------------------------------------------------------------|---|
|   | Создават<br>только са<br>залиси фи<br>предприн<br>Единому п<br>Единому п<br>предприн | ь учетную запись индивидуального предпринимателя может<br>м индивидуальный предприниматель из своей учетной<br>изического лица. Данные об индивидуальном<br>имателе с указанными ИНН и ОГРНИП будут проверены по<br>государственному реестру налогоплательщиков (ЕГРН) и<br>государственному реестру индивидуальных<br>имателей (ЕГРИП). |   |
|   | Фамилия                                                                              | Иванов                                                                                                    |   |
|   | Имя                                                                                  | Иван                                                                                                    |   |
|   | Отчество                                                                             | Иванович                                                                                                    | Ø |
| > | ИНН                                                                                  | 660520216508                                                                                                    | 0 |
| > | огрнип                                                                               | 314507427600038                                                                                                    |   |
|   | Отмена                                                                               | Продолуть                                                                                                    |   |

2.6 Началась проверка данных (Госуслуги запрашивают данные в ФНС). Время всегда разное: от 5 минут до 10 часов. Обычно 15-20 минут. Госуслуги можно закрывать.

| < Перейти в Госуслуги                                                                                                   | Сосуслуги<br>Доступ к сервисам<br>электронного правительства                                                 | Иванов И. И. 🕣                                     |
|----------------------------------------------------------------------------------------------------|----------------------------------------------------------------------------------------------------|----------------------------------------------------|
| ,                                                                                                    | Мои данные Настройки учетной записи Организации<br>———————————————————————————————————                       |                                                    |
| ИП Иванов Иван Иванович<br>× Отменить добавление организаци<br>Для изменения данных обратитесь к админа<br>организации. | ч С<br>ии<br>истратору профиля<br>Выполняется автоматическая проверка<br>индивидуального предпринимателя (ИП | <b>цивидуального</b><br>і ваших данных, как<br>I). |
|                                                                                                    | Новая организация<br>Вы можете добавить ещё одну организа<br>профилю<br>Добавить                             | ацию к своему                                      |
|                                                                                                    |                                                                                                    | ٢                                                  |

2.7 После проверки данный ИП добавится. Если не добавилось и возникла ошибка, то заполнить заново, проверить корректность ОГРНИП:

| < Перейти в Госуслуги           | Сосуслуги<br>Доступ к сервисам<br>электронного правительства<br>Мои данные Настройки учетной записи Организации | 😡 Иванов И. И. 🕣     |
|---------------------------------|----------------------------------------------------------------------------------------------------|----------------------|
| ИП Иванов И. И.<br>Руководитель | <ul> <li>Новая организация</li> <li>Вы можете добавить ещё одну</li> <li>Вофилю</li> <li>Добавить</li> </ul>    | организацию к своему |
|                                 |                                                                                                    | œ                    |

2.8 Теперь при авторизации через ЕСИА (Госуслуги) на любом сайте будет возникать выбор, войти как ФЛ или ИП:

| Войти как<br>Иванов Иван Иванович<br>Частное лицо<br>ИП Иванов И.И.<br>Руководитель<br>ОСССССССССССССССССССССССССССССССССССС |   | госус                                | слуги      |   |
|----------------------------------------------------------------------------------------------------|---|--------------------------------------|------------|---|
| Иванов Иван Иванович<br>Частное лицо       >         ПП Иванов И.И.<br>Руководитель       >                                  |   | Войт                                 | и как      |   |
| УП Иванов И.И.<br>Руководитель                                                                                               | E | Иванов Иван Иванович<br>Частное лицо |            | > |
|                                                                                                    |   | ИП Иванов И.И.<br>Руководитель       | $\searrow$ | > |
|                                                                                                    |   |                                      |            |   |

2.9 Теперь выполняем вход на ЦП МСП по пунктам 1.1 – 1.4 данной инструкции.